# Paso a paso

# Como gestionar la licencia Enlist

## Paso 1:

Elegí la variedad que se adapte a tu zona.

- IS 46.1 SE
- IS 52.1 E
- IS 60.1 SE

### Paso 2:

Enviá un mail a licenciasenlist@gdmseeds.com

#### Ó

Contacte con nuestra red exclusiva YPF Agro y solicitá el formulario

#### Paso 3:

Vas a recibir un mail luego de la verificación de datos con la carta oferta lista para firmar

s variedades Conkesta E3®, aun cuando la misma

#### Paso 4

Firmá la carta aceptación con firmar firma digital (no electrónica), o certificada y legalizada ante Escribano Público.

#### Paso 5

Firmá la carta aceptación con firmar firma digital (no electrónica), o certificada y legalizada ante Escribano Público.

#### Paso 6

Enviá la copia scanneada por e-mail y el original por correo.

#### Paso 7

Revisá tu bandeja de el productor será notificado que su Licencia de Uso Variedades Enlist se encuentra activa.

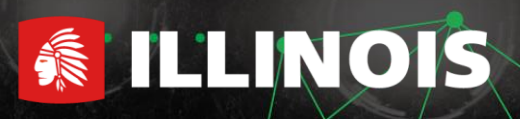

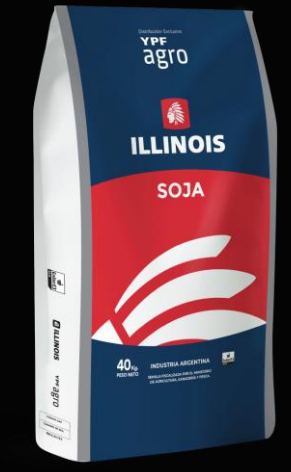

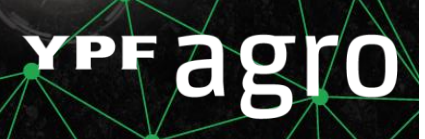